# Багдасарян Алина • 5 А

Доступ к цифровой образовательной среде Skyes School

## Ученику

Логин: <u>balina666</u> Пароль: <u>farm7360</u>

#### Инструкция:

- 1. Зайди на сайт edu.skyeng.ru
- 2. Введи свой логин и пароль и нажми «Войти»
- 3. Начинай заниматься

### Родителю

Код приглашения: <u>b862bc61</u>

#### Инструкция:

- 1. Зайдите на сайт edu.skyeng.ru
- 2. Нажмите кнопку «Зарегистрироваться»
- 3. Выберите пункт «Родитель»
- 4. Введите код приглашения
- Создайте аккаунт и следите за прогрессом ребенка

## Безлатный Дима • 5 А

Доступ к цифровой образовательной среде Skyes School

## Ученику

Логин: <u>bdima65</u> Пароль: <u>boat8155</u>

#### Инструкция:

- 1. Зайди на сайт edu.skyeng.ru
- 2. Введи свой логин и пароль и нажми «Войти»
- 3. Начинай заниматься

### Родителю

Код приглашения: <u>4ab34c7f</u>

#### Инструкция:

- 1. Зайдите на сайт edu.skyeng.ru
- 2. Нажмите кнопку «Зарегистрироваться»
- 3. Выберите пункт «Родитель»
- 4. Введите код приглашения
- Создайте аккаунт и следите за прогрессом ребенка

## Горелов Денис • 5 А

Доступ к цифровой образовательной среде Skyes School

## Ученику

Логин: <u>gdenis259</u> Пароль: <u>food6936</u>

#### Инструкция:

- 1. Зайди на сайт edu.skyeng.ru
- 2. Введи свой логин и пароль и нажми «Войти»
- 3. Начинай заниматься

### Родителю

Код приглашения: <u>4ab34c7f1</u>

- 1. Зайдите на сайт edu.skyeng.ru
- 2. Нажмите кнопку «Зарегистрироваться»
- 3. Выберите пункт «Родитель»
- 4. Введите код приглашения
- Создайте аккаунт и следите за прогрессом ребенка

# Густов Гриша • 5 А

Доступ к цифровой образовательной среде Skyes School

## Ученику

Логин: <u>ggrisa6</u> Пароль: <u>army3146</u>

#### Инструкция:

- 1. Зайди на сайт edu.skyeng.ru
- 2. Введи свой логин и пароль и нажми «Войти»
- 3. Начинай заниматься

### Родителю

Код приглашения: 04289ebf

#### Инструкция:

- 1. Зайдите на сайт edu.skyeng.ru
- 2. Нажмите кнопку «Зарегистрироваться»
- 3. Выберите пункт «Родитель»
- 4. Введите код приглашения
- Создайте аккаунт и следите за прогрессом ребенка

## Карасева Влада • 5 А

Доступ к цифровой образовательной среде Skyes School

## Ученику

Логин: <u>kvlada99</u> Пароль: <u>send9823</u>

#### Инструкция:

- 1. Зайди на сайт edu.skyeng.ru
- 2. Введи свой логин и пароль и нажми «Войти»
- 3. Начинай заниматься

### Родителю

Код приглашения: <u>04289ebf1</u>

#### Инструкция:

- 1. Зайдите на сайт edu.skyeng.ru
- 2. Нажмите кнопку «Зарегистрироваться»
- 3. Выберите пункт «Родитель»
- 4. Введите код приглашения
- Создайте аккаунт и следите за прогрессом ребенка

## Комиссарова Марина • 5 А

Доступ к цифровой образовательной среде Skyes School

## Ученику

Логин: <u>kmarina269</u> Пароль: <u>trust171</u>

#### Инструкция:

- 1. Зайди на сайт edu.skyeng.ru
- 2. Введи свой логин и пароль и нажми «Войти»
- 3. Начинай заниматься

### Родителю

Код приглашения: 5a067a0b

- 1. Зайдите на сайт edu.skyeng.ru
- 2. Нажмите кнопку «Зарегистрироваться»
- 3. Выберите пункт «Родитель»
- 4. Введите код приглашения
- 5. Создайте аккаунт и следите за прогрессом ребенка

# **Лукоянова Даша •** 5 А

Доступ к цифровой образовательной среде Skyes School

## Ученику

Логин: <u>Idasa30</u> Пароль: <u>draw8320</u>

#### Инструкция:

- 1. Зайди на сайт edu.skyeng.ru
- 2. Введи свой логин и пароль и нажми «Войти»
- 3. Начинай заниматься

## Родителю

Код приглашения: сс375507

#### Инструкция:

- 1. Зайдите на сайт edu.skyeng.ru
- 2. Нажмите кнопку «Зарегистрироваться»
- 3. Выберите пункт «Родитель»
- 4. Введите код приглашения
- Создайте аккаунт и следите за прогрессом ребенка

## Окальник Дарина • 5 А

Доступ к цифровой образовательной среде Skyes School

## Ученику

Логин: <u>odarina23</u>

Пароль: <u>union487</u>

#### Инструкция:

- 1. Зайди на сайт edu.skyeng.ru
- 2. Введи свой логин и пароль и нажми «Войти»
- 3. Начинай заниматься

## Родителю

Код приглашения: сс3755071

#### Инструкция:

- 1. Зайдите на сайт edu.skyeng.ru
- 2. Нажмите кнопку «Зарегистрироваться»
- 3. Выберите пункт «Родитель»
- 4. Введите код приглашения
- Создайте аккаунт и следите за прогрессом ребенка

## Пелевина Карина • 5 А

Доступ к цифровой образовательной среде Skyes School

## Ученику

Логин: <u>pkarina213</u> Пароль: <u>carry197</u>

#### Инструкция:

- 1. Зайди на сайт edu.skyeng.ru
- 2. Введи свой логин и пароль и нажми «Войти»
- 3. Начинай заниматься

## Родителю

Код приглашения: 467a2911

- 1. Зайдите на сайт edu.skyeng.ru
- 2. Нажмите кнопку «Зарегистрироваться»
- 3. Выберите пункт «Родитель»
- 4. Введите код приглашения
- Создайте аккаунт и следите за прогрессом ребенка

# Просов Саша • 5 А

Доступ к цифровой образовательной среде Skyes School

## Ученику

Логин: <u>psasa76</u> Пароль: <u>soft2491</u>

#### Инструкция:

- 1. Зайди на сайт edu.skyeng.ru
- 2. Введи свой логин и пароль и нажми «Войти»
- 3. Начинай заниматься

### Родителю

Код приглашения: 467а29111

#### Инструкция:

- 1. Зайдите на сайт edu.skyeng.ru
- 2. Нажмите кнопку «Зарегистрироваться»
- 3. Выберите пункт «Родитель»
- 4. Введите код приглашения
- Создайте аккаунт и следите за прогрессом ребенка

## Руденко Алина • 5 А

Доступ к цифровой образовательной среде Skyes School

## Ученику

Логин: <u>ralina224</u>

Пароль: <u>extra031</u>

#### Инструкция:

- 1. Зайди на сайт edu.skyeng.ru
- 2. Введи свой логин и пароль и нажми «Войти»
- 3. Начинай заниматься

## Родителю

Код приглашения: <u>36ccd151</u>

#### Инструкция:

- 1. Зайдите на сайт edu.skyeng.ru
- 2. Нажмите кнопку «Зарегистрироваться»
- 3. Выберите пункт «Родитель»
- 4. Введите код приглашения
- Создайте аккаунт и следите за прогрессом ребенка

## Рысев Арсенийф • 5 А

Доступ к цифровой образовательной среде Skyes School

## Ученику

Логин: <u>rarsenijf</u> Пароль: <u>maybe076</u>

#### Инструкция:

- 1. Зайди на сайт edu.skyeng.ru
- 2. Введи свой логин и пароль и нажми «Войти»
- 3. Начинай заниматься

## Родителю

Код приглашения: <u>cd3bbb41</u>

- 1. Зайдите на сайт edu.skyeng.ru
- 2. Нажмите кнопку «Зарегистрироваться»
- 3. Выберите пункт «Родитель»
- 4. Введите код приглашения
- Создайте аккаунт и следите за прогрессом ребенка

# Савинчев Артем • 5 А

Доступ к цифровой образовательной среде Skyes School

## Ученику

Логин: <u>sartem1588</u> Пароль: <u>gain5336</u>

#### Инструкция:

- 1. Зайди на сайт edu.skyeng.ru
- 2. Введи свой логин и пароль и нажми «Войти»
- 3. Начинай заниматься

## Родителю

Код приглашения: <u>cd3bbb411</u>

#### Инструкция:

- 1. Зайдите на сайт edu.skyeng.ru
- 2. Нажмите кнопку «Зарегистрироваться»
- 3. Выберите пункт «Родитель»
- 4. Введите код приглашения
- Создайте аккаунт и следите за прогрессом ребенка

# Суриков Андрей • 5 А

Доступ к цифровой образовательной среде Skyes School

## Ученику

Логин: <u>sandrej1049</u> Пароль: <u>start420</u>

#### Инструкция:

- 1. Зайди на сайт edu.skyeng.ru
- 2. Введи свой логин и пароль и нажми «Войти»
- 3. Начинай заниматься

## Родителю

Код приглашения: са9750е4

#### Инструкция:

- 1. Зайдите на сайт edu.skyeng.ru
- 2. Нажмите кнопку «Зарегистрироваться»
- 3. Выберите пункт «Родитель»
- 4. Введите код приглашения
- Создайте аккаунт и следите за прогрессом ребенка

## Шанин Максим • 5 А

Доступ к цифровой образовательной среде Skyes School

## Ученику

Логин: <u>smaksim1529</u> Пароль: <u>brain409</u>

#### Инструкция:

- 1. Зайди на сайт edu.skyeng.ru
- 2. Введи свой логин и пароль и нажми «Войти»
- 3. Начинай заниматься

## Родителю

Код приглашения: ca9750e41

- 1. Зайдите на сайт edu.skyeng.ru
- 2. Нажмите кнопку «Зарегистрироваться»
- 3. Выберите пункт «Родитель»
- 4. Введите код приглашения
- Создайте аккаунт и следите за прогрессом ребенка

# Кольчугина Анисия • 5 А

Доступ к цифровой образовательной среде Skyes School

## Ученику

Логин: <u>kanisia3</u> Пароль: <u>press886</u>

#### Инструкция:

- 1. Зайди на сайт edu.skyeng.ru
- 2. Введи свой логин и пароль и нажми «Войти»
- 3. Начинай заниматься

## Родителю

Код приглашения: <u>01b28a76</u>

- 1. Зайдите на сайт edu.skyeng.ru
- 2. Нажмите кнопку «Зарегистрироваться»
- 3. Выберите пункт «Родитель»
- 4. Введите код приглашения
- Создайте аккаунт и следите за прогрессом ребенка